## Сторнирование лекарственных препаратов

При сторнировании, как и при добавлении лекарственных препаратов в чек, требуется сканирование кода маркировки.

| Œ | ) | При удалении всех товаров из чека по нажатию клавиши "Сторно всех позиций" лекарственные препараты удаляются без запроса считывания кода |
|---|---|----------------------------------------------------------------------------------------------------|
| - |   | маркировки.                                                                                                    |

 Для удаления лекарственного препарата из чека выберите его, используя клавиши навигации ("Вверх" и "Вниз"), и нажмите клавишу "Сторно текущей позиции". На экран будет выведен диалог:

| ПРОДАЖА № 9<br>ВИТАМИНС 1 50.00<br>ВЫБЕРИТЕ ДЕЙСТВИТЕЛЬНО ХОТИТЕ СТОРНИРОВАТЬ<br>ПОЗИЦИЮ 'ВИТАМИН С'?<br>ВИТАМ<br>ОК (Enter) ОТМЕНА (ESC)<br>1.000 x 50.00 - 0.00 = 50.00<br>СКИДКА: 0.00 Сумма чека: 50.00<br>СКИДКА: 0.00 Сумма чека: 50.00<br>ПРОДАЖА № 9<br>ВИТАМ № 9<br>ВИТАМ ОТСКАНИРОВАНИЕ КОДА МАРКИРОВКИ<br>ОТСКАНИРОВАНИЕ КОДА МАРКИРОВКИ<br>ОТСКАНИРУЙТЕ КОД МАРКИРОВКИ<br>ОТСКАНИРУЙТЕ КОД МАРКИРОВКИ<br>ОТСКАНИРУЙТЕ КОД МАРКИРОВКИ<br>ОТСКАНИРУЙТЕ КОД МАРКИРОВКИ<br>ОТСКАНИРОВАНИЕ (ESC)<br>0.00 x 50.00 - 0.00 = 50.000<br>СКИДКА: 0.00 СУММА ЧЕКА: 50.00                                                                                                    | 🖸 Мастер                                                                                 |                                                             |                               | касса 8 12:50<br>v.4.6.194-3724 11.11.21 |  |  |  |  |  |
|----------------------------------------------------------------------------------------------------|------------------------------------------------------------------------------------------|-------------------------------------------------------------|-------------------------------|------------------------------------------|--|--|--|--|--|
| Витамин с     1     50.00       Выберите действие<br>Вы действительно хотите сторнировать<br>позицию 'ВИТАМИН С'?     ОК (Enter)     Отмена (ESC)       ВИТАІ     ОК (Enter)     Отмена (ESC)       1.000 x 50.00 - 0.00     = 50.00       Скидка: 0.00     Сумма чека: 50.000       Нажинте "Вод", для сторнирования позиции. Нажинте "Отмена" для возврата в реими продами.       Поли нажании "Вод" на экран будет выведен диалог сканирования кода маркирования.       ПРОДАЖА № 9       ВИТАІ       Сканирование кода маркировки       Отсканируйте код маркировки       Откена (ESC)       ВИТАІ       Отмена (ESC)       Сканирование кода маркировки       Отсканируйте код маркировки       Отсканируйте код маркировки       Отмена (ESC)       Отмена (ESC)       Отмена (ESC)       Отмена (ESC)                                                                                                    | ПРОДАЖА N                                                                                | <u>l₂</u> 9                                                 |                               |                                          |  |  |  |  |  |
| Выберите действие<br>Вы действительно хотите сторнировать<br>позицию 'ВИТАМИН C'?<br>ВИТАМ ОК (Enter) Отмена (ESC)<br>0.000 x 50.00 - 0.00 = 500.00<br>Скидка: 0.00 Сумма чека: 50.000<br>Скидка: 0.00 Сумма чека: 50.000<br>Мастер Касев 2000<br>Сканирования кода маркирования<br>исса 8 12:52<br>Сканирования кода маркирования кода маркирования<br>восса 8 12:52<br>Сканирование кода маркирования<br>отсканируйте код маркировки<br>Отсканируйте код маркировки<br>ВИТАМ Отмена (ESC)<br>1.000 x 50.00 - 0.00 = 50.000<br>Скидка: 0.00 Сумма чека: 50.000                                                                                                    | витамин с                                                                                |                                                             |                               | 1 50.00                                  |  |  |  |  |  |
| Отд. 0       ОТД. 0       ВЫ Действительно хотите сторнировать<br>позицию 'ВИТАМИН С'?       ВИТАЛ     ОК (Enter)     Отмена (ESC)       ОТд. 0       Скидка: 0.00     сумма чека: 50.000       Скидка: 0.00     Сумма чека: 50.000       Скидка: 0.00     Сумма чека: 50.000       Мастер     2252       Сканирования позиции. Нажмите "Отмена" для возврата в режим продажи.       ПРОДАЖА № 9       ВИТАМИНС     50.00       Отсканирования позиции. Нажмите "Отмена" для возврата в режим продажи.       ПРОДАЖА № 9       ВИТАМИНС     50.00       Отсканирование кода маркировки       Отсканируйте код маркировки       Отсканируйте код маркировки       Отд. 0       Отд. 0       Отд. 0       Отсканирой сод маркировки       Отмена (ESC)       Отмена (ESC)       Отд. 0       Отд. 0       Отд. 0 <t< th=""><th></th><th></th><th></th><th></th></t<>                                                                                                    |                                                                                          |                                                             |                               |                                          |  |  |  |  |  |
| Выберите действие       Вы действительно хотите сторнировать<br>позицию 'ВИТАМИН С'?       ВИТАГ     ОК (Enter)       ОК (Enter)     Отмена (ESC)       ВИТАГ     ОК (Enter)       ОСтд. 0     = 50.000       Скидка: 0.00     Сумма чека: 50.000       Скидка: 0.00     Сумма чека: 50.000       Нажати млавиши "вод" на зкран будет выведен диалог сканирования кода маркировки.       О мастер     масса в 12/52       Сканирование кода маркировки     масса в 12/52       ОТСКАНИРОВАНИЕ КОДА маркировки     1 50.00       ВИТАГ     Отсканируйте код маркировки       ОТСКАНИРОВАНИЕ КОДА маркировки     Отсканируйте код маркировки       Отсканируйте код маркировки     Отсканируйте код маркировки       Отсканируйте код маркировки     Отд. 0       Скидка: 0.00     Сумма чека: 50.00                                                                                                    |                                                                                          |                                                             |                               | _                                        |  |  |  |  |  |
| Вы действительно хотите сторнировать<br>позицию 'ВИТАМИН С'?       ВИТАІ     ОК (Enter)       ОК (Enter)     Отмена (ESC)       1.000 x 50.00 - 0.00     = 50.00       Скидка: 0.00     Сумма чека: 50.00       Скидка: 0.00     Сумма чека: 50.00       Мастер     касса 6       ПРОДАЖА № 9     1.50.00       ВИТАІ     Откена (ESC)       ВИТАІ     Откена (ESC)       ВИТАІ     Отсканирование кода маркировки       ПРОДАЖА № 9     1.50.00       ВИТАІ     Отсканируйте код маркировки       Отсканируйте код маркировки     отд. 0       Скидка: 0.00     с 50.00       Скидка: 0.00     с 50.00                                                                                                    |                                                                                          | Выберите действие                                           |                               |                                          |  |  |  |  |  |
| ВИТАІ   ОК (Enter)   Отмена (ESC)     Отд. 0     1.000 x 50.00 - 0.00   = 50.00     Скидка: 0.00     Скидка: 50.000     Мастер     Мастер     Мастер     Мастер     ОТК. 0     ВИТАИ     ОТК. 0     ВИТАИ     ОТК. 0     ОТК. 0     ОТК. 0     ОТК. 0     ОТК. 0     ОТК. 0     ОТК. 0     ОТК. 0     ОТК. 0     ОТК. 0     ОТК. 0     ОТК. 0     ОТК. 0     ОТК. 0     ОТК. 0     ОТК. 0     ОТК. 0     ОТК. 0     ОТК. 0     ОТК. 0     ОТК. 0     ОТК. 0     ОТК. 0     ОТК. 0                                                                                                    | B                                                                                        | ы действительно хотите сторнировать<br>позицию 'ВИТАМИН С'? |                               |                                          |  |  |  |  |  |
| отд. 0<br>1.000 × 50.00 - 0.00 = 50.00<br>Скидка: 0.00 Сумма чека: 50.00<br>Нажиите "Ввод" для сторнирования позиции. Нажиите "Отмена" для возврата в режим продажи.<br>При нажатик клавиши "Ввод" на экран будет выведен диалог сканирования кода маркироваки<br>При нажатик клавиши "Ввод" на экран будет выведен диалог сканирования кода маркироваки<br>ПРОДАЖА № 9<br>ВИТАМИН С 1 50.00<br>Сканирование кода маркировки<br>Отсканируйте код маркировки<br>ВИТАГ<br>Отмена (ESC)<br>отд. 0<br>1.000 × 50.00 - 0.00 = 50.000                                                                                                    | ВИТАГ                                                                                    | OK (Enter)                                                  | Отмена (ESC)                  |                                          |  |  |  |  |  |
| 1.000 X 50.00 - 0.00   = 50.00     Скидка: 0.00   Сумма чека: 50.00     Нажмите "Ввод" для сторнирования позиции. Нажмите "Отмена" для возврата в режим продажи.     1.000 К 50.00 - 0.00   Касса 8     Мастер   Касса 8     Мастер   Касса 8     ПРОДАЖА № 9     ЕИТАМИН С   1     Сканирование кода маркировки     Отсканируйте код маркировки     ВИТАІ   Отмена (ESC)     Отд. 0   = 50.00     Скидка: 0.00   Сумма чека: 50.00                                                                                                    | 1 000 × E                                                                                | 0.00                                                        |                               | Отд. 0                                   |  |  |  |  |  |
| Скидка: 0.00   Сумма чека: 50.00     Нажмите "Ввод" для сторнирования позиции. Нажмите "Отмена" для возврата в режим продажи.     2. При нажатии клавиши "Ввод" на экран будет выведен диалог сканирования кода маркировки:     • Мастер   Касса 8   12:52     • Мастер   Касса 8   12:52     • Мастер   Касса 8   12:52     • ГРОДАЖА № 9   ВИТАМИН С   1     Сканирование кода маркировки   Отсканируйте код маркировки     • ВИТАМ   Отсканируйте код маркировки     • ПРОДАЖА № 9   Отсканирование сода маркировки     • Сканирование кода маркировки   0     • Отсканируйте код маркировки   0     • Отмена (ESC)   Отд. 0     • Скидка: 0.00   = 50.000                                                                                                    | 1.000 X 5                                                                                | <b>0.00 -</b> 0.00                                          |                               | = 50.00                                  |  |  |  |  |  |
| Нажмите "Ввод" для сторнирования позиции. Нажмите "Отмена" для возврата в режим продажи.     При нажатии клавиши "Ввод" на экран будет выведен диалог сканирования кода маркировки:     Мастер   касса 8   12:52     ИВИТАМИН С   1   50.00     ВИТАМ   Отсканируйте код маркировки     ВИТАМ   Отсканируйте код маркировки     Отсканирование кода маркировки   0     Сканирование кода маркировки   0     Сканирование кода маркировки   0     Отсканиройте код маркировки   0     Отсканирование кода маркировки   0     Сканирование кода маркировки   0     Отсканиройте код маркировки   0     ВИТАМ   Отмена (ESC)   0     Скидка: 0.00   с 50.000   0                                                                                                    | Скидка: <b>0.00</b>                                                                      |                                                             | Сумма чек                     | a: <b>50.00</b>                          |  |  |  |  |  |
| Омастер   касса 8   12:52     № 46.194.3724 11.11.2   ПРОДАЖА № 9   1   50.00     ВИТАМИН С   1   50.00     Сканирование кода маркировки     Отсканируйте код маркировки   0   0     ВИТАМ   Отсканируйте код маркировки   0   0     ВИТАМ   Отмена (ESC)   0   0   0     Скидка: 0.00   Сумма чека: 50.000   0   0   0                                                                                                    | Нажмите "Ввод" для сторнирования позиции. Нажмите "Отмена" для возврата в режим продажи. |                                                             |                               |                                          |  |  |  |  |  |
| ПРОДАЖА № 9<br>ВИТАМИН С 1 50.00<br>Сканирование кода маркировки<br>Отсканируйте код маркировки<br>Отсканируйте код маркировки<br>Отсканируйте код маркировки<br>Отсканируйте код маркировки<br>0 тсканирование кода маркировки<br>Отсканируйте код маркировки<br>Отсканируйте код маркировки<br>0 тсканирование кода маркировки<br>Отсканируйте код маркировки<br>0 тсканирование кода маркировки<br>Отсканирование кода маркировки<br>Отсканирование кода маркировки<br>Отсканирование кода маркировки<br>Отсканирование кода маркировки<br>Отсканирование кода маркировки<br>Отсканирование кода маркировки<br>Отсканирование кода маркировки<br>Отсканирование кода маркирови<br>Отсканирование кода маркирови<br>Отмена (ESC) | О Мастер                                                                                 | вод на экран будет выведен д                                | иалог сканирования кода марки | касса 8 12:52<br>v.4.6.194-3724 11.11.21 |  |  |  |  |  |
| ВИТАМИН С   1   50.00     Сканирование кода маркировки     Отсканируйте код маркировки     БИТАК   Отсканируйте код маркировки     ВИТАК   Отмена (ESC)     1.000 x 50.00 - 0.00   = 50.00     Скидка: 0.00                                                                                                    | ПРОДАЖА N                                                                                | <u>le</u> 9                                                 |                               |                                          |  |  |  |  |  |
| Сканирование кода маркировки       Отсканируйте код маркировки       Отсканируйте код маркировки       ВИТАГ       Отмена (ESC)       1.000 x 50.00 - 0.00       скидка: 0.00       Скидка: 0.00                                                                                                    | витамин с                                                                                |                                                             |                               | 1 50.00                                  |  |  |  |  |  |
| Сканирование кода маркировки       Отсканируйте код маркировки       ВИТАГ       Отмена (ESC)       1.000 x 50.00 - 0.00       скидка: 0.00                                                                                                    |                                                                                          |                                                             |                               |                                          |  |  |  |  |  |
| Отсканируйте код маркировки     ВИТАГ     Отмена (ESC)     1.000 x 50.00 - 0.00     скидка: 0.00     Скидка: 0.00                                                                                                    |                                                                                          | Сканирование кода маркировки                                |                               |                                          |  |  |  |  |  |
| ВИТАГ Отмена (ESC)<br>1.000 x 50.00 - 0.00 = 50.00<br>Скидка: 0.00 Сумма чека: 50.00                                                                                                    |                                                                                          | Отсканируйте к                                              | код маркировки                |                                          |  |  |  |  |  |
| отд. 0<br><b>1.000 x 50.00 -</b> 0.00 = 50.00<br>Скидка: 0.00 Сумма чека: 50.00                                                                                                    | ВИТАГ                                                                                    | Отмена                                                      | a (ESC)                       |                                          |  |  |  |  |  |
| Скидка: 0.00 Сумма чека: 50.00                                                                                                    | 1.000 x 5                                                                                | <b>1.000 x 50.00 -</b> 0.00                                 |                               |                                          |  |  |  |  |  |
|                                                                                                    | Скидка: <b>0.00</b>                                                                      |                                                             | Сумма чек                     | a: <b>50.00</b>                          |  |  |  |  |  |

Отсканируйте код маркировки лекарственного препарата или нажмите "Отмена" для того, чтобы вернуться к работе с чеком. 3. Если в чеке несколько лекарственных препаратов, то при сканировании:

- кода маркировки выбранного товара товар будет удален из чека,
- кода маркировки невыбранного товара, присутствующего в чеке товар, код маркировки которого был отсканирован, будет удален из чека, на экран будет выведено сообщение:

| О Мастер                                    | выведено соооще                        | ние.                   |                                 |              |              |               | касо<br>v.4.6.19 | :a 8<br>4-3724 | 13:10<br>11.11.21 |
|---------------------------------------------|----------------------------------------|------------------------|---------------------------------|--------------|--------------|---------------|------------------|----------------|-------------------|
| ПРОДАЖИ                                     | A № 10                                 |                        |                                 |              |              |               |                  |                |                   |
| ЭКСТРАКТ                                    | ВАЛЕРИАНЫ                              |                        |                                 |              |              |               |                  | 1              | 30.00             |
| витамин с                                   | 2                                      |                        |                                 |              |              |               |                  | 1              | 50.00             |
|                                             |                                        |                        |                                 |              |              |               |                  |                |                   |
|                                             |                                        |                        | Сообще                          | ние          |              |               |                  |                |                   |
|                                             | Удалена                                | а позі                 | иция: ЭКСТ                      | <b>FPAKT</b> | ВАЛЕРІ       | 1AH           | Ы                |                |                   |
| ВИТАК                                       |                                        |                        | OK (Ent                         | er)          |              |               |                  |                | _                 |
| DULTAI                                      |                                        |                        |                                 |              |              |               |                  |                |                   |
|                                             |                                        |                        |                                 |              |              |               |                  | C              | Отд. 0            |
| 1.000                                       | x 50.00                                | - 0.0                  | 0                               |              |              |               | =                | 50             | .00               |
| Скидка: С                                   | 0.00                                   |                        |                                 |              | Сумма ч      | ека           | a: 80            | ).(            | 00                |
| Нажмите клави<br>4. Если считан код маркирс | шу "Ввод", чтобы<br>овки товара, котор | закрыть (<br>ого нет в | сообщение.<br>чеке, то на экран | будет выв    | едено предуг | ірежд<br>касо | ение:<br>:а 8 13 | 3:13           |                   |
|                                             | 10                                     |                        |                                 |              | V            | .4.6.19       | 4-3724 11.       | 11.21          |                   |
| пгодалка л⊵                                 | 10                                     |                        |                                 |              |              |               | _                |                |                   |
| ВИТАМИН С                                   |                                        |                        |                                 |              |              |               | 1 50.0           | 00             |                   |
|                                             |                                        |                        |                                 |              |              | _             |                  |                |                   |
|                                             | Пр                                     | реду                   | прежден                         | ие           |              |               |                  |                |                   |
| Вд                                          | іокументе                              | нет г<br>мар           | тозиции с<br>кировки            | таким        | и кодом      |               |                  |                |                   |
| вита                                        |                                        | OK                     | (Enter)                         |              |              |               |                  |                |                   |
|                                             |                                        |                        |                                 |              |              |               |                  |                |                   |
|                                             |                                        |                        |                                 |              |              |               | Отд              | . 0            |                   |
| 1.000 x 50                                  | <b>1.000 x 50.00 -</b> 0.00 = 50       |                        |                                 |              |              |               | 50.0             | 0              |                   |
| Скидка: 0.00 Сумм                           |                                        |                        |                                 |              |              | 5(            | ).00             | D              |                   |

Нажмите клавишу "Ввод", чтобы закрыть предупреждение.